# Acer 液晶ディスプレイ

# クイックスタートガイド

### 重要

注:本製品は付属する電源アクセサリのみで作動します。

液晶ディスプレイを取り付ける前に、取り付け条件に関する次の注意事項を考慮してください。

- ◆ 製品の電圧が地域の電圧に準拠していることを確認してください。
- ◆ 保護者の同伴なしで子供に製品を操作させないでください。
- ◆ 安全に関する詳細については、付属 CD-ROM のマニュアルを参照してください。
- ◆ ディスプレイの反射を最小限にし、目を保護し、品質を確保するために、液晶ディスプレイ を窓の傍に設置せず、バックライトでご使用ください。ディスプレイは目から少なくとも 30 cm 離してください。
- ◆ ディスプレイの上端は、目からわずかに高い位置にくるようにしてください。
- ◆ ディスプレイを楽に見られるように、視覚に従って、ディスプレイの前面および背面のディ ップアングルを調整してください。

## コンポーネントとアクセサリ

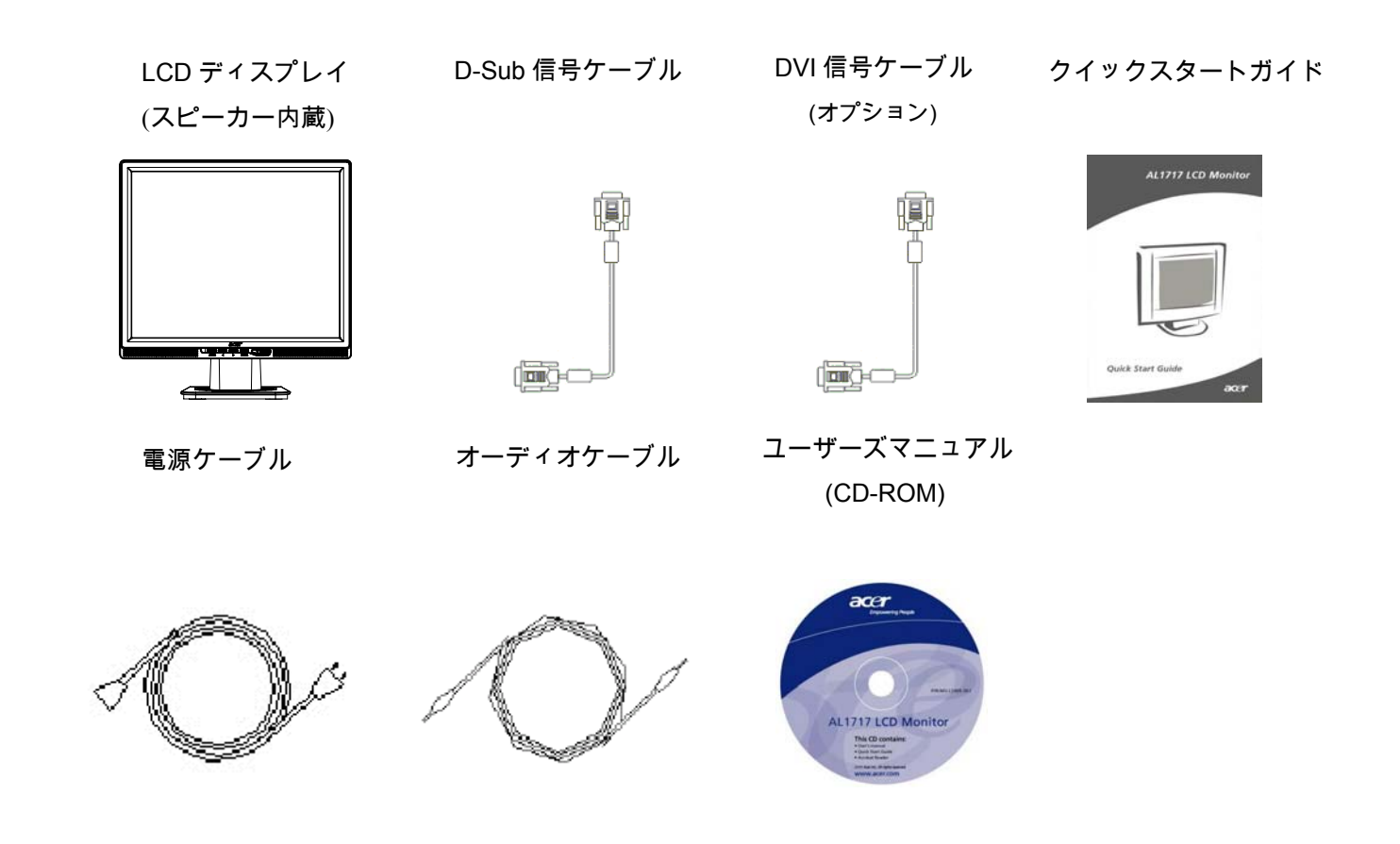

#### 取り付けガイド

- **クイックインストール** 次のステップを完了すると簡単に取り付けられます(図を参照)。 でリスプ異例の台座の組み立て
  - ボックスから台座を取り出し、平らなテーブルに置き ます。
  - 段ボール箱から LCD ディスプレイを取り出し、レールに沿ってディスプレイと台座を組み立てます。ディスプレイと台座が正しくかみ合うと、クリック音が聞こえます。
  - PC への接続
    - PC の電源装置がオフになっており、電源プラグを抜いていることを確認してください。
    - 信号ケーブルの両方の端をそれぞれ、PC ホストと
      LCD ディスプレイに接続し、しっかり締め付けます。
  - LCD ディスプレイに内蔵スピーカーが内蔵している 場合、ディスプレイに付属するオーディオケーブルを PC のサウンドカード出力から、LCD ディスプレイ背 面のオーディオ入力に接続します。
  - 付属の電源ケーブルを LCD ディスプレイに接続しま す。
  - 電源ケーブルをコンセントに差し込みます。
  - PC と LCD ディスプレイの電源をオンにします。

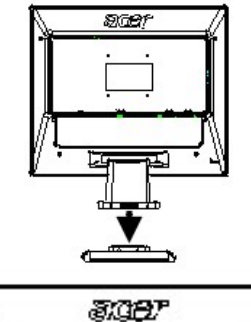

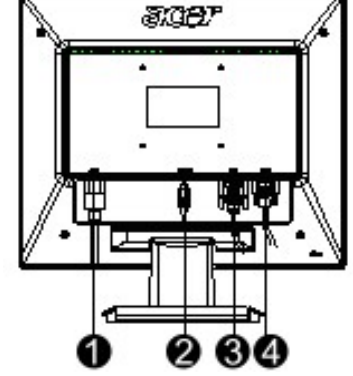

- 電源ケーブル
  オーディオケーブル
- ❸ DVI 信号ケーブル (オプション)
- ❹ D-Sub 信号ケーブル

#### ディスプレイの調整

キーの定義

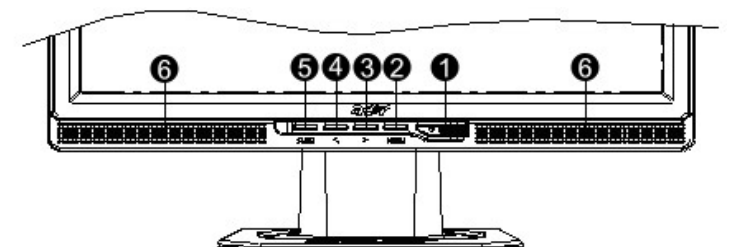

| 1 | db    | 電源        | 電源オン/オフ                           |
|---|-------|-----------|-----------------------------------|
|   | -     |           | 緑の表示: 電源はオンで正常です                  |
|   |       |           | オレンジの表示: 省電力モードのスリープステータス         |
|   |       |           | 無色表示:電源オフ                         |
| 2 | メニュー  | OSDメニュー   | このボタンを押すとOSDに入ります。もう一度押すとOSDを終了し  |
|   |       |           | ます。                               |
| 3 | >     | プラス       | OSDが表示されているとき、このボタンを押して選択や調整を行い   |
| 4 | <     | マイナス      | ます。                               |
|   |       |           | OSDが表示されていないとき、このボタンを押し < と > をクリ |
|   |       |           | ックしてボリュームを調整します (スピーカー内蔵モデルのみ)    |
| 5 | 自動    | 自動調整      | OSDが表示されているとき、このボタンを押すとマニュアルを終了   |
|   |       |           | します。                              |
|   |       |           | OSDが表示されていないとき、このボタンを押すとディスプレイの   |
|   |       |           | 位置、位相、クロックパルスを自動的に最適化します。         |
| 6 | スピーカー | (スピーカー付きモ |                                   |
|   |       | デルの場合)    |                                   |